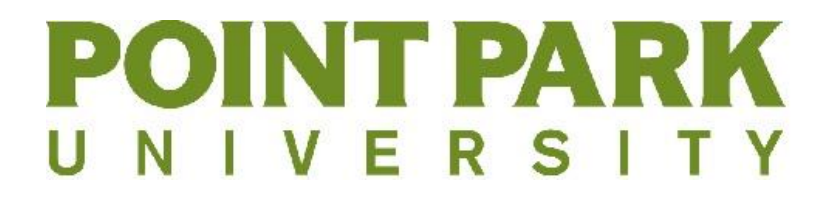

## 802.1x WiFi Configuration for Windows PC

## **Internet Explorer:**

1. On the Point Park WiFI website (<u>http://www.pointpark.edu/wifi</u>) download the Windows executable and click "Run".

| Do you want to run or save PointParkWIFISetup.exe (180 KB) from wifi2.pointpark.edu? | r save PointParkWIFISetup.exe (180 KB) from wifi2.pointpark.edu? |
|--------------------------------------------------------------------------------------|------------------------------------------------------------------|
|--------------------------------------------------------------------------------------|------------------------------------------------------------------|

2. After the bar changes, select "Actions". Once the window appears, select "More Options"

|                                   | SmartScreen Filter - Windows Internet Explorer                                                                                                    | 0       |                |   |
|-----------------------------------|----------------------------------------------------------------------------------------------------|---------|----------------|---|
| lick on the download b            | This program might harm your computer           Publisher: Unknown           Name: PointParkWIFISetup.exe           SmartScreen Filter reported that this program is not commonly downloaded and is not signed by its author.           If you received this program as an unexpected solicitation, link, or attachment, it might be an attempt to fool you. We recommend that you delete it. |         |                |   |
| arning to continue to th          | <ul> <li>→ Don't run this program</li> <li>→ Delete program</li> </ul>                                                                                                    |         |                |   |
| ointParkWIFISetup.exe is not comm | More Options     What's SmartScreen Filter?  only downloaded and could harm your computer.     Delete                                                                                                    | Actions | View downloads | > |

3. Once the window changes, select "Run anyway"

| × | This program might harm your computer                                                                                                    |  |  |  |  |  |
|---|----------------------------------------------------------------------------------------------------|--|--|--|--|--|
|   | Publisher: Unknown<br>Name: PointParkWIFISetup.exe                                                                                                    |  |  |  |  |  |
|   | SmartScreen Filter reported that this program is not commonly<br>downloaded and is not signed by its author.                                                |  |  |  |  |  |
|   | If you received this program as an unexpected solicitation, link, or<br>attachment, it might be an attempt to fool you. We recommend that you<br>delete it. |  |  |  |  |  |
|   | <ul> <li>Don't run this program<br/>(recommended)</li> </ul>                                                                                                |  |  |  |  |  |
|   | → Delete program                                                                                                    |  |  |  |  |  |
|   | Bun anyway                                                                                                    |  |  |  |  |  |

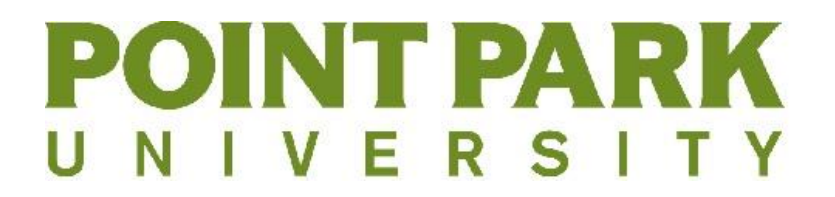

4. Select "Yes" to installing Point Park University's wireless profile

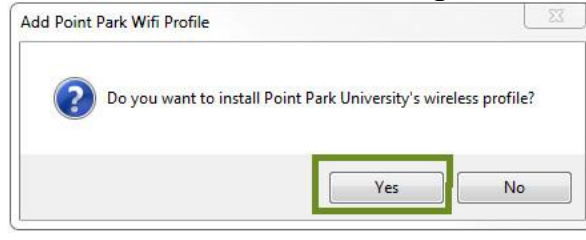

## 5. Click "Yes" to the License Agreement.

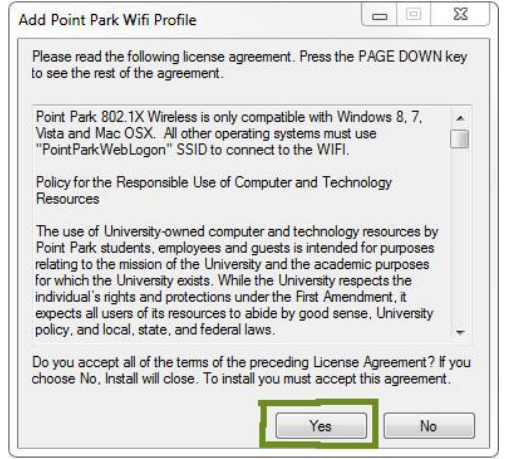

6. Select "PointPark802.1X" under the wifi icon in the bottom right corner of your screen and enter your point park username and password.

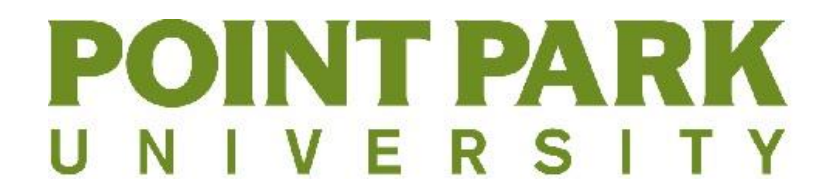

#### **Firefox:**

1. On the Point Park WiFI website (<u>http://www.pointpark.edu/wifi</u>) download the Windows executable and click "Save File"

| beining Fontiferret in ISetup.exe |           |        |
|-----------------------------------|-----------|--------|
| You have chosen to open:          |           |        |
| PointParkWIFISetup.exe            |           |        |
| which is: Binary File (181 KB)    |           |        |
| from: http://wifi2.pointpark.edu  |           |        |
| Would you like to save this file? | -         |        |
|                                   | Save File | Cancel |

2. Once the file has finished downloading, click on the download button and run the Setup file.

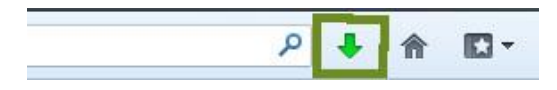

3. If prompted, click "Run" on the Security warning to continue to the Setup.

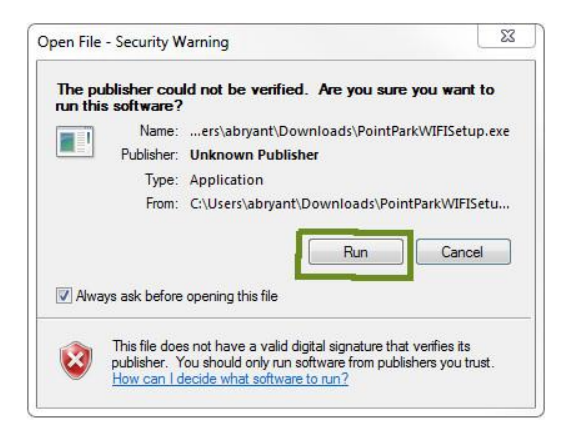

4. Select "Yes" to installing Point Park University's wireless profile.

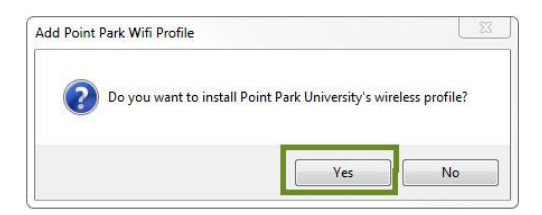

# **POINT PARK** UNIVERSITY 5. Click "Yes" to the License Agreement

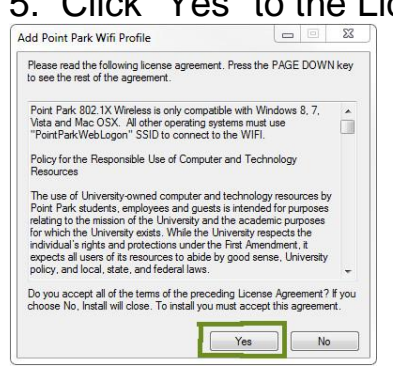

Select "PointPark802.1X" under the wifi icon in the bottom right corner of your screen and enter your point park username and password.

Chrome:

1. On the Point Park WiFI website (<u>http://www.pointpark.edu/wifi</u>) download the Windows executable, click the down arrow, and then select "Keep"

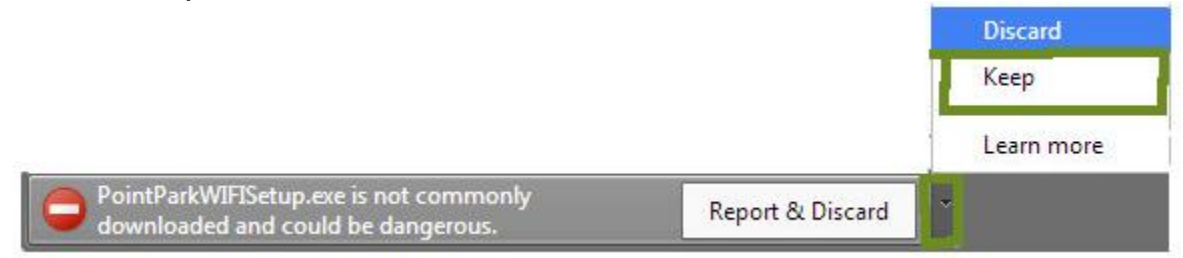

2. When the download has finished, click the download

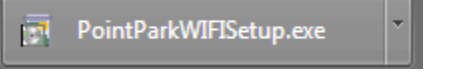

# UNIVERSITY

3. If prompted, click "Run" on the Security warning to continue to the Setup

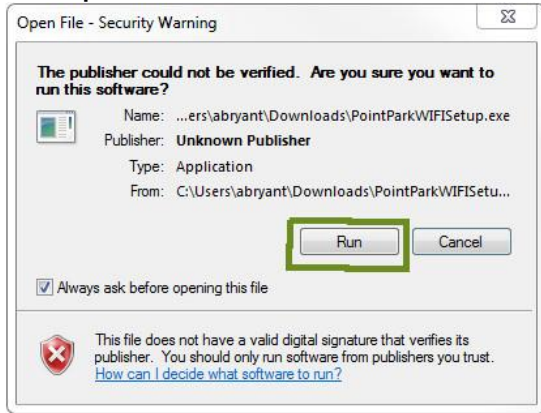

4. Select "Yes" to installing Point Park University's wireless profile

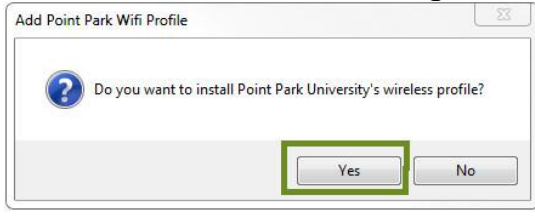

5. Click "Yes" to the License Agreement.

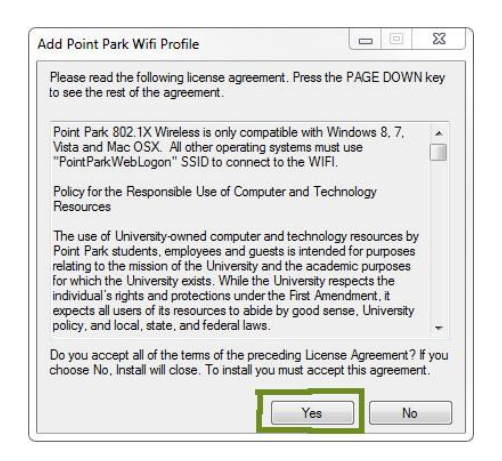

Select "PointPark802.1X" under the wifi icon in the bottom right corner of your screen and enter your point park username and password.